# แนวปฏิบัติการยื่นคำร้องขอแก้ไขระดับผลการเรียน AC\_S\_13 งานวิชาการ โรงเรียนสาธิตมหาวิทยาลัยพะเยา

### ขั้นตอนการดำเนินการ

### 1. การเข้าใช้งาน

1.1 เข้าระบบบริหารงานวิชาการ Academic Management System โรงเรียนสาธิตมหาวิทยาลัย พะเยา ได้ 2 วิธี

2.1.1 วิธีการเข้าคอมพิวเตอร์ <u>https://academic.satit.up.ac.th</u>

2.1.2 วิธีสแกน QR CODE บนมือถือ

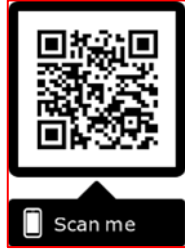

- 2.2 การเข้าสู่ระบบ จากหน้าเมนูหลักของระบบที่ <u>https://academic.satit.up.ac.th</u> ตามรูปที่ 1
  2.2.1 สำหรับนักเรียนระดับชั้นประถมศึกษา
  - username ใช้รหัสนักเรียน password ใช้รหัสบัตรประจำตัวประชาชน 2.2.2 สำหรับนักเรียนระดับชั้นมัธยมศึกษา

username ใช้รหัสนักเรียน password ใช้รหัสเข้าระบบอินเตอร์เน็ต (WiFi)

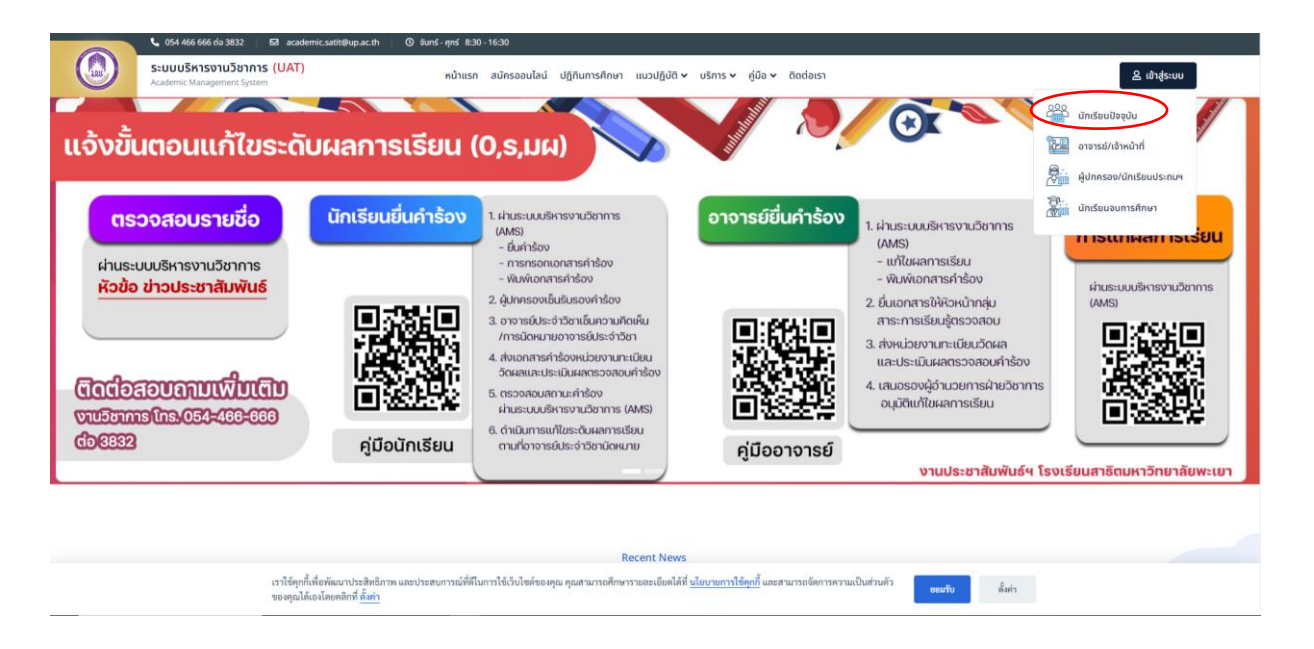

รูปที่ 1 หน้าจอ Login เข้าใช้งานระบบ

2.3 ระบบจะแสดงหน้าจอหลัก ปรากฏเมนู **อ** 🕬 คลิกช่องคำร้อง และดำเนินการกดยื่นคำร้อง ตามรูปที่ 2

|       | ระบบบริหารงานวิชาการ<br>Academic Management System | <b>ส หน้าแรก </b> ย ข้อมูลล | วนด้ว 🛢 หลักสูตร 🗄 | 🛿 ดารางเรียน/ดารางสอบ 👻 | 🗃 กิจกรรมชุมนุม | 🛛 ผลคะแนน/เกรด 🗝 | 📜 ศาร้อง 👻 ประเมินผล 👻 🛛                     | 👰 นายณัฐพงษ์ ชุ่มวงศ์ 👻 |
|-------|----------------------------------------------------|-----------------------------|--------------------|-------------------------|-----------------|------------------|----------------------------------------------|-------------------------|
| 🕷 หน่ | าแรก                                               |                             |                    |                         |                 | (                | ยื่นศาร้อง<br>พิมพ์เอกสารและตรวจสอบสถานะศาร้ | 50                      |
|       |                                                    |                             |                    |                         |                 |                  |                                              |                         |
|       |                                                    |                             |                    |                         |                 |                  |                                              |                         |
|       |                                                    |                             |                    |                         |                 |                  |                                              |                         |
|       |                                                    |                             |                    |                         |                 |                  |                                              |                         |
|       |                                                    |                             |                    |                         |                 |                  |                                              |                         |

# รูปที่ 2 หน้าจอหลักของระบบ

# ยื่นคำร้อง 1 อริจพ่องยึ่งเด้าร้อง ตาบรปที่ 3

| 2.1 คลกชองยนคารอง ตามรูปท 3                                                                                          |                                                |
|----------------------------------------------------------------------------------------------------|------------------------------------------------|
| 🛞 ระบบบริหารงานวิชาการ 🚓 หน้าแรก 🗵 ข้อมูลส่วนตัว 🛢 หลักสูตร 🖽 ครารเงเวียน/ตรรางสอบ - 🔳 กิจกรรมชุมชุม 😵 ผลตะแนน/กรด - | 📜 ศาร้อง 🔹 ประเมินผล 👻 🌘 นายณัฐพงษ์ ชุ่มวงศ์ 🍷 |
| 😤 หน้าแรก                                                                                                    | ยื่นศาร้อง<br>พิมพ์เอกสารและตรวจสอบสถานะศาร้อง |
|                                                                                                    | คลิกช่องยื่นคำร้อง                             |
|                                                                                                    |                                                |
|                                                                                                    |                                                |
|                                                                                                    |                                                |
|                                                                                                    |                                                |

# รูปที่ 3 คลิกช่องยื่นคำร้อง

# 2.2 คลิกเลือกเลือกคำร้องขอแก้ไขระดับผลการเรียน AC\_S\_13 ตามรูปที่ 4

|        | <b>ระบบบริหารงาน</b><br>Academic Management | <b>วิชาการ</b> 👫 หน้าแรก 🗈 ข้อมูลส่วนด้ว 🛢 หลักสูตร 🖽 ตาราง<br>System | เรียน/ดารางสอบ 👻 🗃 กิจกรรมชุมนุม 😵 ผลละแนน/เกรด 👻 📜 | . ศาร้อง - ประเม็นผล - 🌸 น | มายณัฐพงษ์ ชุ่มวงศ์ ▼ |
|--------|---------------------------------------------|-----------------------------------------------------------------------|-----------------------------------------------------|----------------------------|-----------------------|
| 希 หน้า | แรก 📜 ยื่นศาร้อง                            |                                                                       |                                                     |                            |                       |
| 1 ข้   | อมูลเอกสารคำร้อง                            |                                                                       |                                                     |                            | $\mathbf{\diamond}$   |
| 🕑 ยืน  | คำร้อง                                      |                                                                       |                                                     |                            |                       |
|        | รหัสใบต่าร้อง                               | ม่≓ี่ ชื่อใบคำร้อง (Th)                                               | รายละเอียด                                          | ดู่มือการยื่นศาร้อง        | ยื่นค่าร้อง           |
| 1      | AC 5.01                                     | ถ่าร้องขอหอักธานทางการศึกษา (ภาษาไทย)                                 |                                                     |                            |                       |
| 2      | AC_S_02                                     | คำร่องขอหลักฐานทางการศกษา (ภาษาอังกฤษ)                                |                                                     |                            | <b>Z</b>              |
| 3      | AC_S_12                                     | ศำร้องขอลา (ลากิจ/ลาปวย)                                              |                                                     |                            | 2                     |
| 4      | AC_S_13                                     | ตำร้องขอแก้ไขระดับผลการเรียน                                          |                                                     |                            |                       |
| C      |                                             |                                                                       |                                                     |                            | แสดง 1 - 4 จาก 4      |
|        |                                             |                                                                       |                                                     |                            |                       |

รูปที่ 4 หน้าคำร้องที่ประสงค์ขอคำร้อง

#### 3. การกรอกเอกสารคำร้อง

คำร้องขอแก้ไขระดับผลการเรียน AC\_S\_13

กรุณากรอกข้อมูลและเลือกรายวิชาที่ต้องการแก้ 0,ร,มผ ให้ครบถ้วน และตรวจสอบข้อมูล

#### ก่อนบันทึกข้อมูล ตามรูปที่ 5

| แบบฟอร์มศาร้อง                                                                |                                                                                     |                                                                                                    |                                                                          |
|-------------------------------------------------------------------------------|-------------------------------------------------------------------------------------|----------------------------------------------------------------------------------------------------|--------------------------------------------------------------------------|
| ข้าพเจ้าจะมาสอบ หรือ ทำงานตามที่อา<br>ซ้ำในรายวิชานั้น ๆ ซึ่งจะต้องจบช้ากว่าง | จารย์ผู้สอนประจำวิชา มอบหมายให้อย่างมี<br>ลนอื่น ๆ และ ข้าพเจ้าขอรับผลการประเมิน (( | คุณภาพและจะมาติดตามผลการประเมิน จากอาจารย์ประจำวิชาด้วยตนเองตามกำหา<br>0 / ร / มผ) รายละเอียด ดังนี้ | เด วัน เวลาที่นัดหมาย หากข้าพเจ้าไม่ปฏิบัติตามข้อกำหนด ข้าพเจ้าจะขอเรียน |
| รายวิชา*                                                                      | กรุณาเลือกข้อมูล                                                                    |                                                                                                    |                                                                          |
| แก้ไขผลการเรียน ครั้งที่*                                                     | กรุณาเลือกข้อมูล                                                                    |                                                                                                    |                                                                          |
|                                                                               | ว30205 : ฟิสิกส์ 4 (เกรด 0)                                                         |                                                                                                    |                                                                          |
| เบอร์โทรศัพท์ (มือถือ) *                                                      | ส33161 : ประวัติศาสตร์ 11 (เกรด 0)                                                  | อีเมด*                                                                                               | 03030@sw-phayao.ac.th                                                    |
| Line ID                                                                       | ก33001 : แนะแนว (เกรด มผ)                                                           |                                                                                                    |                                                                          |
| Line ib                                                                       | ก33002 : กิจกรรมชุมนุม (เกรด มผ)                                                    |                                                                                                    |                                                                          |
|                                                                               | ส33101 : สังคมศึกษา 11 (เกรด ร)                                                     | 🕲 บันทึกข้อมูล ปิดหน้าต่าง                                                                           |                                                                          |
|                                                                               |                                                                                     |                                                                                                    |                                                                          |

### รูปที่ 5 หน้าคำร้องขอแก้ไขระดับผลการเรียน AC\_S\_13

#### หมายเหตุ

. 1. สามารถยื่นคำร้องขอแก้ไขระดับผลการเรียน AC\_S\_13 ได้ที่ละรายวิชาตามจำนวน 0,ร,มผ ของ นักเรียน

#### 4. พิมพ์เอกสารคำร้อง

4.1 ระบบจะแสดงหน้าจอหลัก ปรากฏเมนู **น** 🕬 คลิกช่องคำร้อง และดำเนินการกดพิมพ์ เอกสารคำร้องและตรวจสอบสถานะคำร้อง ตามรูปที่ 6

|         | <b>ระบบบริหารงานวิชาการ</b><br>Academic Management System | 😭 หน้าแรก | 💷 ข้อมูลส่วนตัว | 🛢 หลักสูดร | 🖽 ดารางเรียน/ดารางสอบ 👻 | 🖬 กิจกรรมชุมนุม | 🛛 ผลคะแนน/เกรด 👻 | 📜 ศาร้อง 👻                         | ประเมินผล 👻    | 0      | นายณัฐพงษ์ ชุ่มวงศ์ 🔻 |
|---------|-----------------------------------------------------------|-----------|-----------------|------------|-------------------------|-----------------|------------------|------------------------------------|----------------|--------|-----------------------|
| 🛠 หน้าแ | รก                                                        |           |                 |            |                         |                 | (                | ยื่น <u>ศาร้อง</u><br>พิมพ์เอกสารเ | ละตรวจสอบสถานะ | สาร้อง | <b>,</b>              |
|         |                                                           |           |                 |            |                         |                 |                  |                                    |                |        |                       |
|         |                                                           |           |                 |            |                         |                 |                  |                                    |                |        |                       |
|         |                                                           |           |                 |            |                         |                 |                  |                                    |                |        |                       |
|         |                                                           |           |                 |            |                         |                 |                  |                                    |                |        |                       |
|         |                                                           |           |                 |            |                         |                 |                  |                                    |                |        |                       |

### รูปที่ 6 หน้าจอหลักของระบบ

4.2 คลิกเลือกพิมพ์คำร้องที่ประสงค์ขอ ตามรูปที่ 7

| ≔  | 🗄 รายการคำร้อง |                                      |              |                |                     |                 |                     |            |            |             |  |  |  |  |
|----|----------------|--------------------------------------|--------------|----------------|---------------------|-----------------|---------------------|------------|------------|-------------|--|--|--|--|
| \$ | 🕏 รามณะเอ็มด   |                                      |              |                |                     |                 |                     |            |            |             |  |  |  |  |
|    | ภาคการศึกษา    | ศาร้อง                               | เลขที่ศาร้อง | สถานะศาร้อง    | วันที่ยื่นศาร้อง 1∓ | วันที่รับเรื่อง | วันที่สิ้นสุด       | รายละเอียด | รายละเอียด | พิมพ์ศาร้อง |  |  |  |  |
| 1  | 2563/1         | AC_S_02 ศาร้องขอหลักฐานทางการศึกษ    | 1            | ยื่นศาร้อง     | 15/12/2563 12:11:25 |                 |                     |            | *          | -           |  |  |  |  |
| 2  | 2563/1         | AC_S_01 ศาร้องขอหลักฐานทางการศึกษ    | 5            | ยื่นศาร้อง     | 15/12/2563 12:10:06 |                 |                     |            | \$         | •           |  |  |  |  |
| 3  | 2563/1         | AC_S_13 ศาร้องขอแก้ไขระดับผลการเรียน | 6            | ยื่นศาร้อง     | 15/12/2563 12:00:17 |                 |                     |            | \$         | -₽          |  |  |  |  |
| 4  | 2563/1         | AC_S_13 ศาร้องขอแก้ไขระดับผลการเรียน | 5            | ยื่นศาร้อง     | 15/12/2563 12:00:10 |                 |                     |            | \$         |             |  |  |  |  |
| 5  | 2563/1         | AC_S_13 ศาร้องขอแก้ไขระดับผลการเรียน | 4            | ยื่นศาร้อง     | 15/12/2563 12:00:02 |                 |                     |            | \$         | Ð           |  |  |  |  |
| 6  | 2563/1         | AC_S_13 ศาร้องขอแก้ไขระดับผลการเรียน | 3            | ยื่นศาร้อง     | 15/12/2563 11:59:52 |                 |                     |            | \$         | -₽          |  |  |  |  |
| 7  | 2563/1         | AC_S_12 ศาร้องขอลา (ลากิจ/ลาป่วย)    | 2            | กำลังดำเนินการ | 06/11/2563 16:36:50 | 06/11/2563      |                     |            | \$         | -           |  |  |  |  |
| 8  | 2563/1         | AC_S_13 ศาร้องขอแก้ไขระดับผลการเรียน | 2            | สั้นสุดศาร้อง  | 06/11/2563 13:29:07 | 06/11/2563      | 06/11/2563 13:44:58 |            | \$         | -           |  |  |  |  |
| 9  | 2563/1         | AC_S_01 คำร้องขอหลักฐานทางการศึกษ    | 3            | สิ้นสุดคำร้อง  | 06/11/2563 13:28:45 | 06/11/2563      | 06/11/2563 13:45:08 |            | \$         | -           |  |  |  |  |
| 10 | 2563/1         | AC_S_13 ศาร้องขอแก้ไขระดับผลการเรียน | 1            | สิ้นสุดศาร้อง  | 05/11/2563 15:25:21 | 05/11/2563      | 05/11/2563 16:41:05 |            | \$         | -           |  |  |  |  |

## รูปที่ 7 หน้าระบบพิมพ์เอกสารคำร้องและตรวจสอบสถานะคำร้อง

#### หมายเหตุ

 ยื่นเอกสารคำร้องขอแก้ไขระดับผลการเรียน AC\_S\_13 ผ่าน 1.ผู้ปกครองนักเรียน
 2.อาจารย์ประจำวิชา 3.เจ้าหน้าที่วัดผลและประเมินผล (นายณัฐพงษ์ ชุ่มวงศ์ ตำแหน่ง นักวิชาการศึกษา) ณ ห้องวิชาการ AD106 อาคารอำนวยการ โรงเรียนสาธิตมหาวิทยาลัยพะเยา

#### 5. ตรวจสอบสถานะคำร้อง

5.1 ระบบจะแสดงหน้าจอหลัก ปรากฏเมนู **น** 🕬 คลิกช่องคำร้อง และดำเนินการกดพิมพ์ เอกสารคำร้องและตรวจสอบสถานะคำร้อง ตามรูปที่ 8

|         | <b>ระบบบริหารงานวิชาการ</b><br>Academic Management System | 😭 หน้าแรก | 💷 ข้อมูลส่วนตัว | 🛢 หลักสูตร | 🎛 ดารางเรียน/ดารางสอบ 👻 | 🖬 ก็จกรรมชุมนุม | 🛛 ผลคะแบน/เกรด 👻 | 📜 ศาร้อง 👻                 | ประเมินผล 👻     | ۵       | นายณัฐพงษ์ ชุ่มวงศ์ 👻 |
|---------|-----------------------------------------------------------|-----------|-----------------|------------|-------------------------|-----------------|------------------|----------------------------|-----------------|---------|-----------------------|
| 😭 หน้าแ | รก                                                        |           |                 |            |                         |                 | (                | อื่นดำร้อง<br>พิมพ์เอกสารเ | เละตรวจสอบสถานะ | ศ่าร้อง | )                     |
|         |                                                           |           |                 |            |                         |                 |                  |                            |                 |         |                       |
|         |                                                           |           |                 |            |                         |                 |                  |                            |                 |         |                       |
|         |                                                           |           |                 |            |                         |                 |                  |                            |                 |         |                       |
|         |                                                           |           |                 |            |                         |                 |                  |                            |                 |         |                       |

### รูปที่ 8 หน้าจอหลักของระบบ

### 5.2 คลิกเลือกรายละเอียดคำร้องที่ประสงค์ขอ ตามรูปที่ 9

| 🗄 รามการศำร้อง |             |                                      |              |                |                     |                 |                     |            |            |             |  |  |  |
|----------------|-------------|--------------------------------------|--------------|----------------|---------------------|-----------------|---------------------|------------|------------|-------------|--|--|--|
| 📚 รายละเอียด   |             |                                      |              |                |                     |                 |                     |            |            |             |  |  |  |
|                | ภาคการศึกษา | ศาร้อง                               | เลขที่ศาร้อง | สถานะศาร้อง    | วันที่ยื่นศาร้อง 1≣ | วันที่รับเรื่อง | วันที่สิ้นสุด       | รายละเอียด | รายละเอียด | พิมพ์ศาร้อง |  |  |  |
| 1              | 2563/1      | AC_S_02 ศาร้องขอหลักฐานทางการศึกษ    | 1            | ยื่นค่าร้อง    | 15/12/2563 12:11:25 |                 |                     |            | -          | 8           |  |  |  |
| 2              | 2563/1      | AC_S_01 ศาร้องขอหลักฐานทางการศึกษ    | 5            | ยื่นศาร้อง     | 15/12/2563 12:10:06 |                 |                     |            | ۲          | 8           |  |  |  |
| 3              | 2563/1      | AC_S_13 ศาร้องขอแก้ไขระดับผลการเรียน | 6            | ยื่นด่าร้อง    | 15/12/2563 12:00:17 |                 |                     |            | ۲          | ₽           |  |  |  |
| 4              | 2563/1      | AC_S_13 ศาร้องขอแก้ไขระดับผลการเรียน | 5            | ยื่นค่าร้อง    | 15/12/2563 12:00:10 |                 |                     |            | \$         | -₽          |  |  |  |
| 5              | 2563/1      | AC_S_13 ศาร้องขอแก้ไขระดับผลการเรียน | 4            | ยื่นศาร้อง     | 15/12/2563 12:00:02 |                 |                     |            | ۲          | ₽           |  |  |  |
| 6              | 2563/1      | AC_S_13 ศาร้องขอแก้ไขระดับผลการเรียน | 3            | ยื่นค่าร้อง    | 15/12/2563 11:59:52 |                 |                     |            | ۲          | ₽           |  |  |  |
| 7              | 2563/1      | AC_S_12 ศาร้องขอลา (ลากิจ/ลาป่วย)    | 2            | กำลังดำเนินการ | 06/11/2563 16:36:50 | 06/11/2563      |                     |            | ۲          | -           |  |  |  |
| 8              | 2563/1      | AC_S_13 ศาร้องขอแก้ไขระดับผลการเรียน | 2            | สั้นสุดศาร้อง  | 06/11/2563 13:29:07 | 06/11/2563      | 06/11/2563 13:44:58 |            | ۲          | -           |  |  |  |
| 9              | 2563/1      | AC_S_01 ศาร้องขอหลักฐานทางการศึกษ    | 3            | สิ้นสุดศาร้อง  | 06/11/2563 13:28:45 | 06/11/2563      | 06/11/2563 13:45:08 |            | \$         | -           |  |  |  |
| 10             | 2563/1      | AC_S_13 ศาร้องขอแก้ไขระดับผลการเรียน | 1            | สิ้นสุดศาร้อง  | 05/11/2563 15:25:21 | 05/11/2563      | 05/11/2563 16:41:05 |            | \$         | -           |  |  |  |

# รูปที่ 9 หน้าระบบพิมพ์เอกสารคำร้องและตรวจสอบสถานะคำร้อง

5.3 คลิกเลือกรายละเอียดคำร้องที่ประสงค์ขอ โดยดูจากสถานะอนุมัติรายการ ตามรูปที่ 10

| [AC                 | [AC_S_13] ค่ำร้องขอแก้ไขระดับผลการเรียน           |                                       |                                 |                  |                     |                       |           |  |  |  |  |
|---------------------|---------------------------------------------------|---------------------------------------|---------------------------------|------------------|---------------------|-----------------------|-----------|--|--|--|--|
| เลขท์               | โคำร้อง :                                         | 2                                     | ផ                               | ถานะคำร้อง :     | สิ้นสุดคำร้อง       |                       |           |  |  |  |  |
| วันที่ย่            | ขึ้นดำร้อง :                                      | 25/10/2564 14:58:25                   | សូ                              | ขึ้นคำร้อง :     | nattapong.ch        |                       |           |  |  |  |  |
| วันที <del>่ใ</del> | รับเรื่อง :                                       | 25/10/2564 14:59:23                   | วัก                             | แที่สิ้นสุด :    | 25/10/2564 1        | 5:00:04               |           |  |  |  |  |
| เบอร์               | โทรศัพท์ (มือถือ) :                               | 0979972952                            | อี                              | រោត :            | 03076@sw-ph         | nayao.ac.th           |           |  |  |  |  |
| Line                | ID :                                              |                                       |                                 |                  |                     |                       |           |  |  |  |  |
| ข้อม                | ลเฉพาะคำร้อง                                      |                                       |                                 |                  |                     |                       |           |  |  |  |  |
| ขอสส                | อบแก้ผลการเรียน :                                 | เกรด ร ครั้งที่ 1                     |                                 |                  |                     |                       |           |  |  |  |  |
| รายวิ               | ชา:                                               | ว30242 : ชีววิทยา 1 (Biology 1)       |                                 |                  |                     |                       |           |  |  |  |  |
| อาจา                | รย์ประจำวิชา :                                    | <u>ดร.ชญาน์นันท์ จิตมณี</u>           |                                 |                  |                     |                       |           |  |  |  |  |
|                     |                                                   |                                       | A. W. d                         | ×                | ×                   | .YY.                  | <b>-</b>  |  |  |  |  |
| и                   | กา                                                | รดาเนนการ                             | ขอผูรบเรอง                      | สถานะอนุมตรายการ | วนทอนุมตรายการ      | ผูอนุมตรายการ         | รายละเอยด |  |  |  |  |
| 1                   | ผู้ปกครองรับรอง                                   |                                       | ผู้ปกครอง                       | ~                | 25/10/2564 14:59:23 |                       |           |  |  |  |  |
| 2                   | ความเห็นของอาจารย์ประจำวิช                        | 1                                     | อาจารย์ประจำวิชา                | ~                | 25/10/2564 14:59:23 |                       |           |  |  |  |  |
| 3                   | รับเรื่องศาร้อง                                   |                                       | งานทะเบียนวัดผล ฯลฯ (รับเรื่อง) | ~                | 25/10/2564 14:59:23 | นายณัฐพงษ์ ชุ่มวงศ์   |           |  |  |  |  |
| 4                   | ม ความเห็นของนายทะเบียน                           |                                       | นายทะเบียน                      | ×                | 25/10/2564 14:59:39 | ผศ.ดร.วิจิตรา มีเหลือ |           |  |  |  |  |
| 5                   | 5 ความเห็นของรองผู้สำนวยการฝ่ายวิชาการ            |                                       | รองผู้อำนวยการ                  | ~                | 25/10/2564 14:59:55 | ว่าที่ ร.ต.มนัส ภูทวี |           |  |  |  |  |
| 6                   | งานทะเบียนวัดผลและประเมินผ<br>ประสานอาจารย์ผู้สอน | ลรับเรื่องเรียบร้อย นักเรียนดำเนินการ | งานทะเบียนวัดผล ฯลฯ (ดำเนินการ) | ~                | 25/10/2564 15:00:04 | นายณัฐพงษ์ ขุ่มวงศ์   |           |  |  |  |  |

รูปที่ 10 หน้าตรวจสอบสถานะคำร้อง

#### Workflow ปฏิบัติการขอคำร้องขอแก้ไขระดับผลการเรียน AC\_S\_13

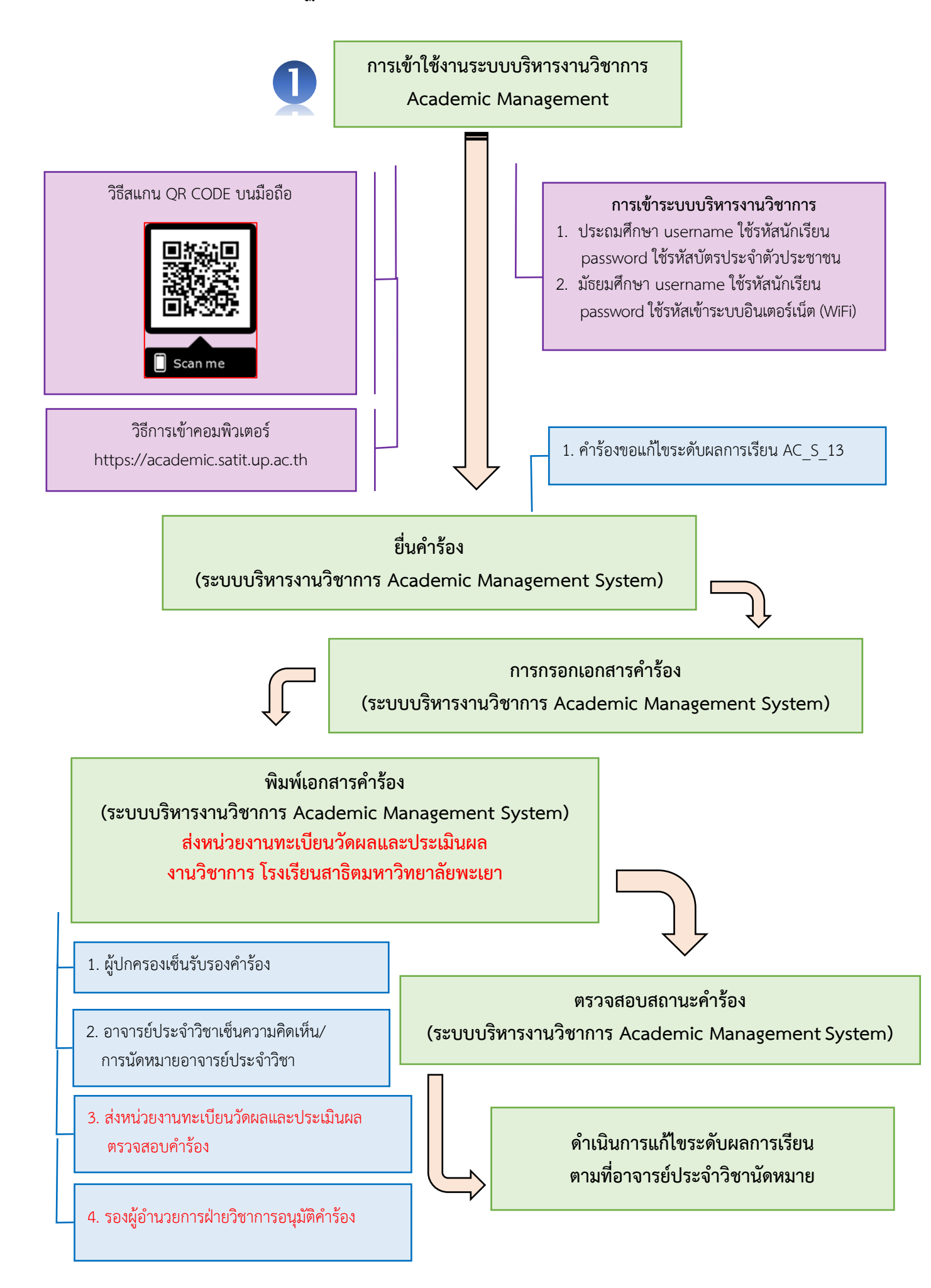